# HOLMAN HELIOS: YOUR OWN GARDEN WI-FI Weather Station

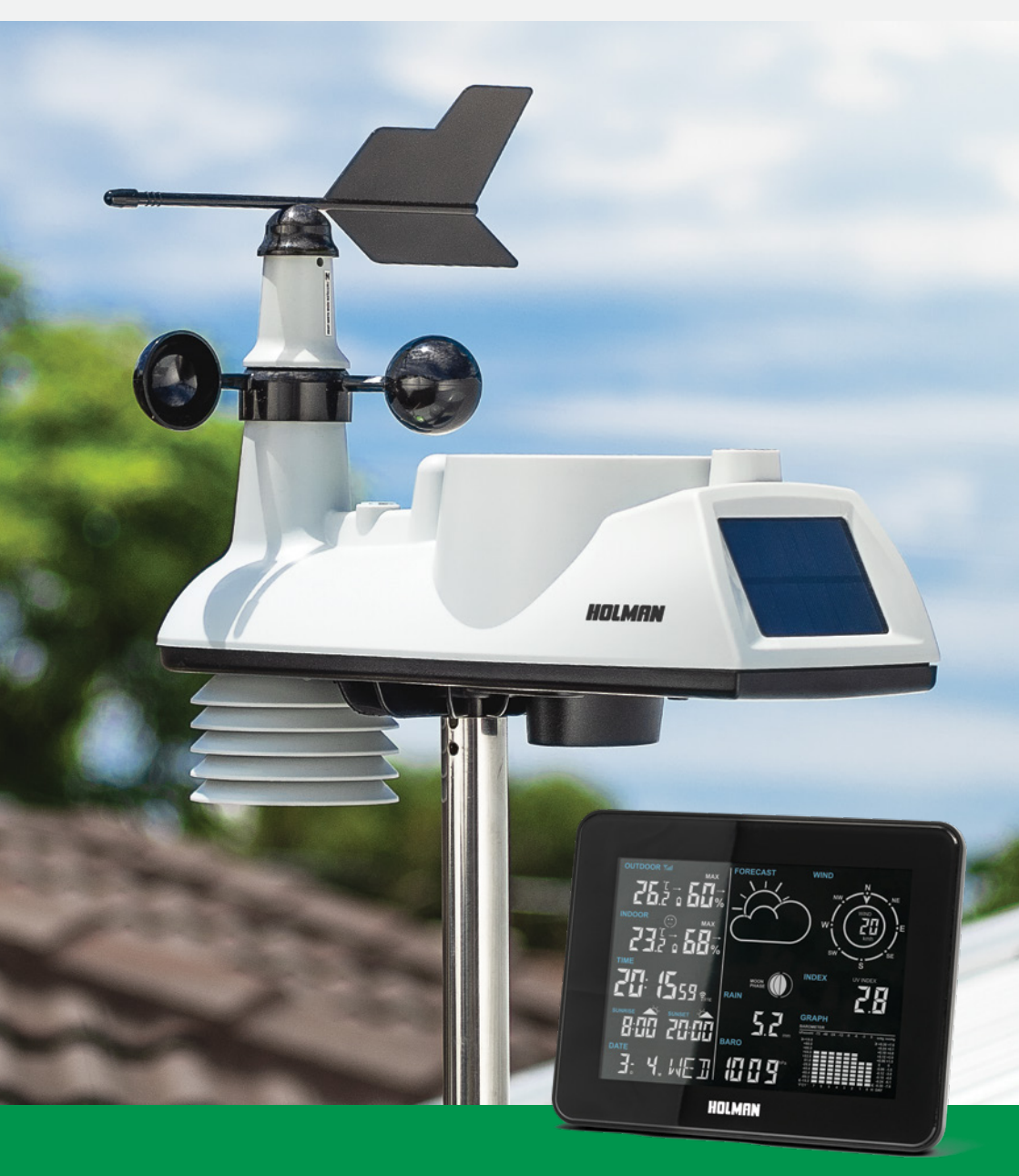

### **User Guide**

www.holmanindustries.com.au

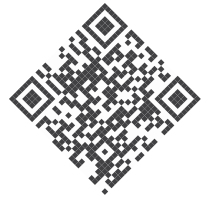

For additional support, please visit <u>www.holmanindustries.com.au/WS5095W</u> or scan this QR code!

### Contents

| Precautions                                 | 5  |  |
|---------------------------------------------|----|--|
| Overview                                    | 6  |  |
| Tech Specs                                  | 6  |  |
| Package Contents                            | 7  |  |
| Live Data Display Panel                     | 9  |  |
| Outdoor Sensor                              | 10 |  |
| Installation and Setup                      |    |  |
| Setup Summary                               | 11 |  |
| STEP i: Outdoor Sensor Setup                | 11 |  |
| STEP ii: Display Panel Setup and Connection | 12 |  |
| STEP iii: Connecting to Holman Home         | 12 |  |
| STEP iv: Mounting the Outdoor Sensor        | 15 |  |
| STEP v: Manual Time Setup                   | 16 |  |
| Mounting the Display Panel (Optional)       | 16 |  |
| Operation and Settings                      | 17 |  |
| Temperature Units °C/°F Selection           | 17 |  |
| Daily Max/Min                               | 17 |  |
| Temperature and Humidity Trends             | 17 |  |
| Frost Conditions                            | 17 |  |
| Air Pressure                                | 17 |  |
| Sunshine Time                               | 17 |  |
| Wind Speed and Direction                    | 17 |  |
| Rainfall                                    | 17 |  |
| Index                                       | 18 |  |
| Backlight                                   | 18 |  |
| Graph                                       | 18 |  |
| Moon Phase                                  | 18 |  |
| Humidity Index                              | 18 |  |
| Adjusting the Barometric Pressure Reading   | 19 |  |
| Maintenance                                 | 20 |  |
| Low Batteries                               | 20 |  |
| Outdoor Sensor Checks                       | 20 |  |
| Rainfall Sensor Access                      | 20 |  |
| Hygro-Thermo Sensor Access                  | 21 |  |
| Troubleshooting                             | 22 |  |
| Warranty                                    | 23 |  |

### **Precautions**

- B Read through these instructions in their entirety before attempting to setup up your Helios Wi-Fi Weather Station
- 1 Do not subject the unit to excessive force, shock, dust, temperature or humidity
- 1 Do not cover the ventilation holes with any items such as newspapers, curtains etc.
- Do not immerse components in water
- If you spill liquid over any indoor components, dry immediately with a soft, lint-free cloth
- Do not clean the unit with abrasive or corrosive materials
- 1 Do not tamper with the units internal components to avoid invalidating your warranty
- Placement of this product on certain types of wood may result in damage to its finishing for which Holman Industries will not be responsible
- 1 Only use fresh non-rechargeable alkaline batteries. Do not mix new and old batteries
- Bisk of explosion if the battery is replaced by an incorrect type
- Disposal of a batteries into fire or a hot oven, or mechanically crushing or cutting of batteries can result in an explosion
- Leaving batteries in an extremely high temperature surrounding environment can result in an explosion or the leakage of flammable liquid or gas
- Batteries subjected to extremely low air pressure may result in an explosion or the leakage of flammable liquid or gas
- Only use genuine HOLMAN attachments or accessories available at www.holmanindustries.com.au to ensure your warranty stays valid
- Dispose of used batteries according your local recycling regulations
- Ensure your *Display Panel* is installed near your power outlet and is easily accessible
- 1 The contents of this manual may not be reproduced without the permission of Holman Industries
- Technical specifications and user manual contents for this product are subject to change without notice. We advise checking <u>www.holmanindustries.com.au</u> for the latest information
- 1 This product is not a toy. Keep out of the reach of children
- The Display Panel is intended to be used only indoors
- Only use the supplied power adaptor to power your *Display Panel*

#### A Risk of explosion if battery is replaced by an incorrect type

The manufacturer and supplier cannot accept any responsibility for any incorrect readings, export data lost and any consequences that occur should an inaccurate reading take place. Any app images are subject to software updates and may differ from what is shown on the latest version of Holman Home. This product is designed for use in the home only as indication of weather conditions. This product is not to be used for medical purposes or for public information. IOS is a trademark of Apple Inc. Android is a trademark of Google LLC. The Android robot is reproduced or modified from work created and shared by Google and used according to terms described in the Creative Commons 3.0 Attribution License.

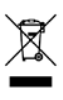

### **Overview**

#### Tech Specs

#### Live Data Display Panel

- SWeight: 630g
- Input Power: DC 5V, 1.2A adaptor
- Backup Battery: 3 × AAA size, 1.5V Alkaline, non-rechargeable (not included)
- 🕑 Wi-Fi Standard: 802.11 b/g/n
- ♥ Wi-Fi Operating Frequency: 2.4GHz
- Supported Router Security Type: WPA/WPA2, OPEN, WEP
- Backlight: White LED
- Graphic History: Indoor/Outdoor Temperature, Indoor/Outdoor Humidity, Rainfall, Barometer
- Low Battery Indicator: Indoor/Outdoor
- Outdoor Sensor RF Frequency: 917MHz
- Outdoor Sensor RF Range: 100m line-of-sight
- Time Display: HH:MM:SS
- Time Alarm: Dual with 5 minute snooze
- Hour Format: 12hr AM/PM or 24 hr
- Date Display: Day, Month and Day of Week
- Time Synchronisation: Internet time server
- ✓ Time Zone: +12 ~ -12 hour
- Sarometer Units: hPa, inHg and mmHg
- Barometer Measuring Range: 850 ~ 1050hPa (accuracy ±5hPa)

#### **Outdoor Sensor**

- Dimensions (W × H × D): 396 × 313 × 151mm
- SWeight: 890g
- Connection Frequency: RF 917MHz

- Weather Forecast: Sunny, Partly Sunny, Cloudy, Rainy, Storm
- Temperature Units: °C and °F
- Indoor Temperature Range: -10°C ~ 50°C (±1°C accuracy)
- Temperature Alarm: High/Low temperature alert for Indoor and Outdoor
- Humidity Units: %
- Humidity Range: 20% ~ 95% (accuracy ±5%)
- Swind Speed Units: km/h, mph
- Wind Speed Display Range: 0 ~ 215km/h (accuracy: ±10%)
- Wind Direction Display Mode: 16 directions
- Rainfall Units: mm and in
- Rainfall Display Mode: Today (as of 9am), Yesterday, Total (0-999.9mm, accuracy <15mm: ±10%, accuracy 15-999.9mm: ±7%)
- UV Index Display Range: 0 ~ 16
- Light Intensity Display Range: 0 ~ 130klx
- Sunshine Time: hr/day
- Moon Phases: Full Moon, Waning Gibbous, Last Quarter, Waning Crescent, New Moon, Waxing Crescent, First Quarter, Waxing Gibbous
- Sunrise/Sunset: 176 cities
- ✓ Weather Index Modes: Feels Like (-65°C ~ 50°C) / Wind Chill (-65°C ~ 18°C) / Heat Index (26°C ~ 50°C) / Dew Point (-20°C ~ 60°C), out of display range will read LL (low) or HH (high)
- Connection Range: 100m line-of-sight
- Operating Temperature Range -40°C ~ 70°C (+/-1°C accuracy)
- Input Power: Solar with rechargeable Li-ion battery, 3.7V, 5000mAh

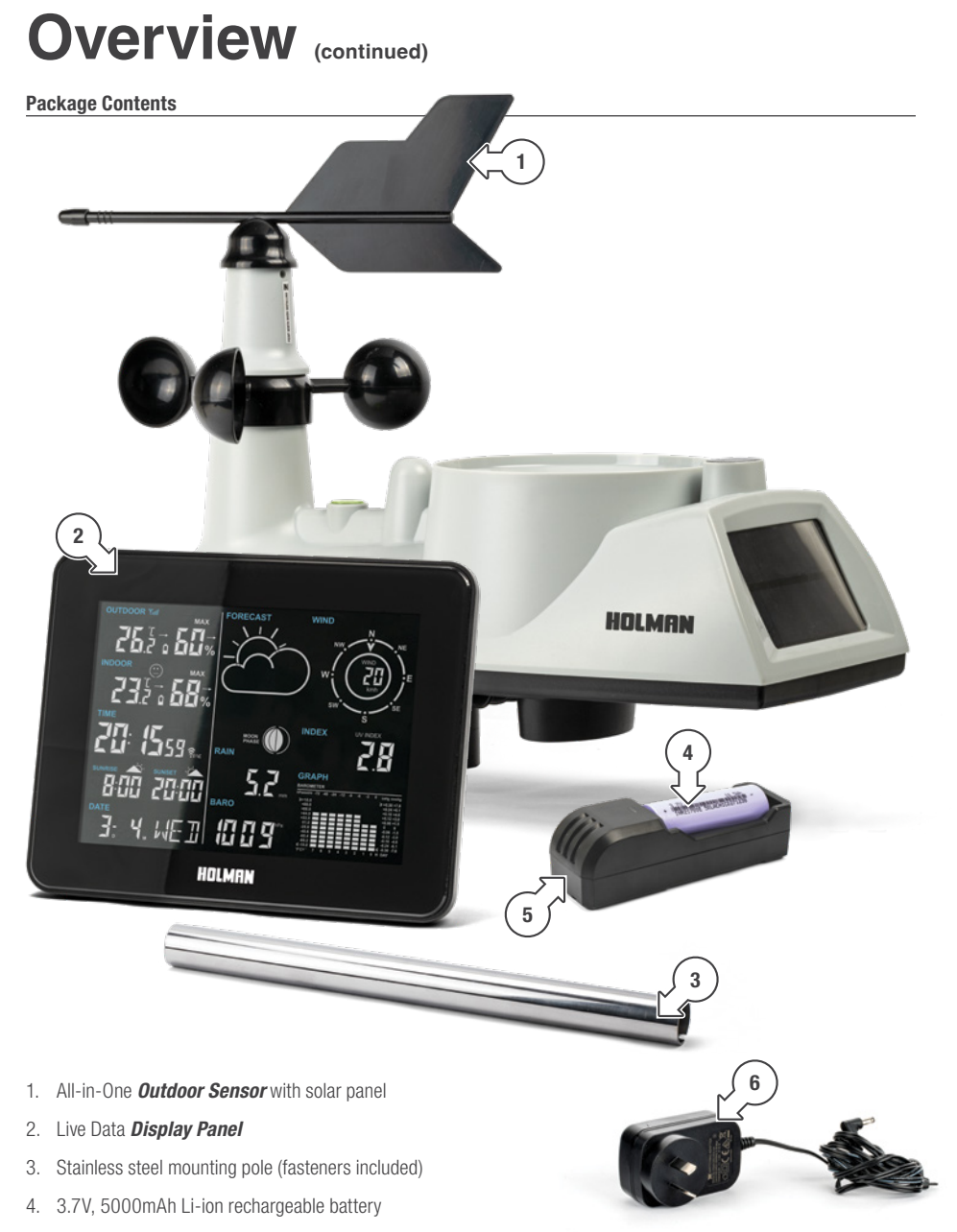

- 5. Battery charger
- 6. Power cable for **Display Panel**

Model no: WS5095W

### Overview (continued)

#### **Live Data Display Panel**

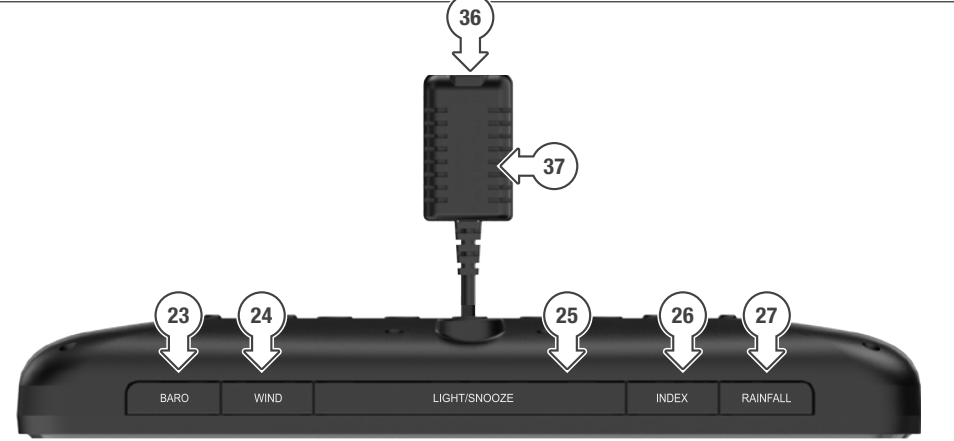

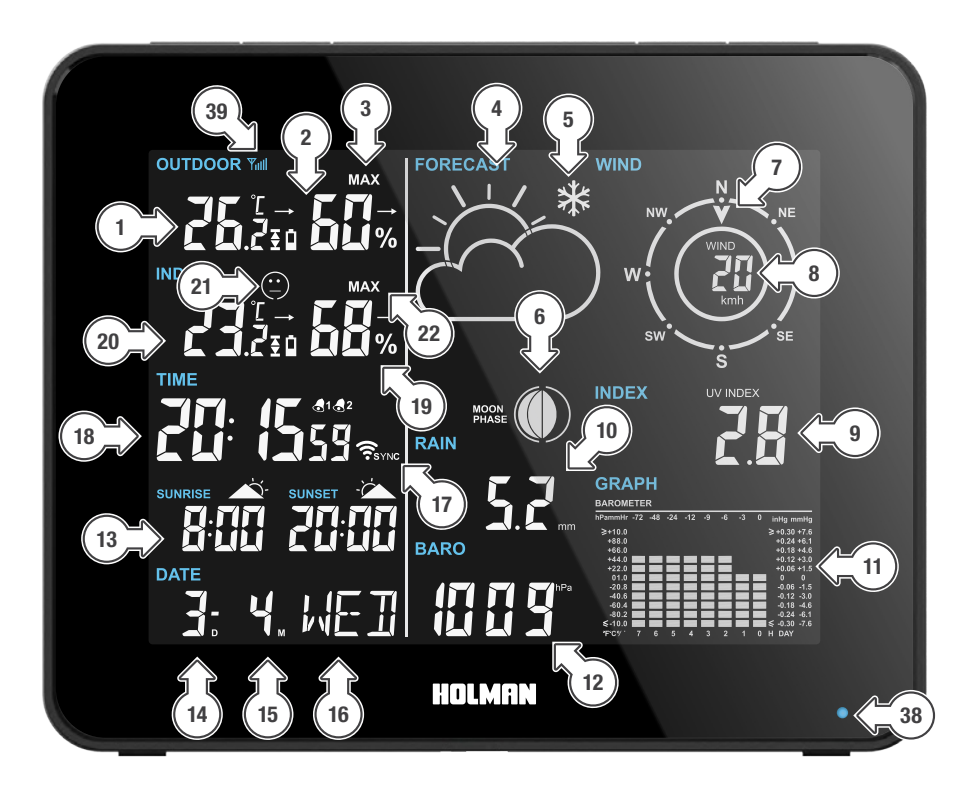

### Overview (continued)

- 1. Outdoor Sensor temperature with trend, alert, and battery indicator
- 2. Outdoor humidity with trend
- 3. Outdoor min/max indicator
- 4. Forecast indicator
- 5. Frost indicator
- 6. Moon phase indicator
- 7. Wind direction indicator
- 8. Wind speed

- 9. Weather index
- 10. Rainfall
- 11. Graphic history
- 12. Air pressure/sunshine
- 13. Sunrise/sunset times
- 14. Date
- 15. Month
- 16. Day
- 17. Time sync and Wi-Fi indicator
- 18. Time with alarm indicators
- 19. Indoor humidity with trend

- 20. Indoor Sensor temperature with
- trend, alert, and battery indicator
- 21. Comfort indicator
- 22. Indoor min/max indicator
- 23. **BARO**
- 24. WIND
- 25. LIGHT/SNOOZE
- 26. INDEX
- 27. RAINFALL
- 28. WIFI
- connection on/off 29. **MODE**

- 30. 🕇
- 31. —
- 32. **GRAPH**
- 33. **SEARCH**
- 34. Stand
- 35. AAA battery
- compartment 36. 5.0V. 1.2A
- power jack
- 37. Hygro-thermo detector
- 38. Wi-Fi indicator LED
- 39. RF connection indicator

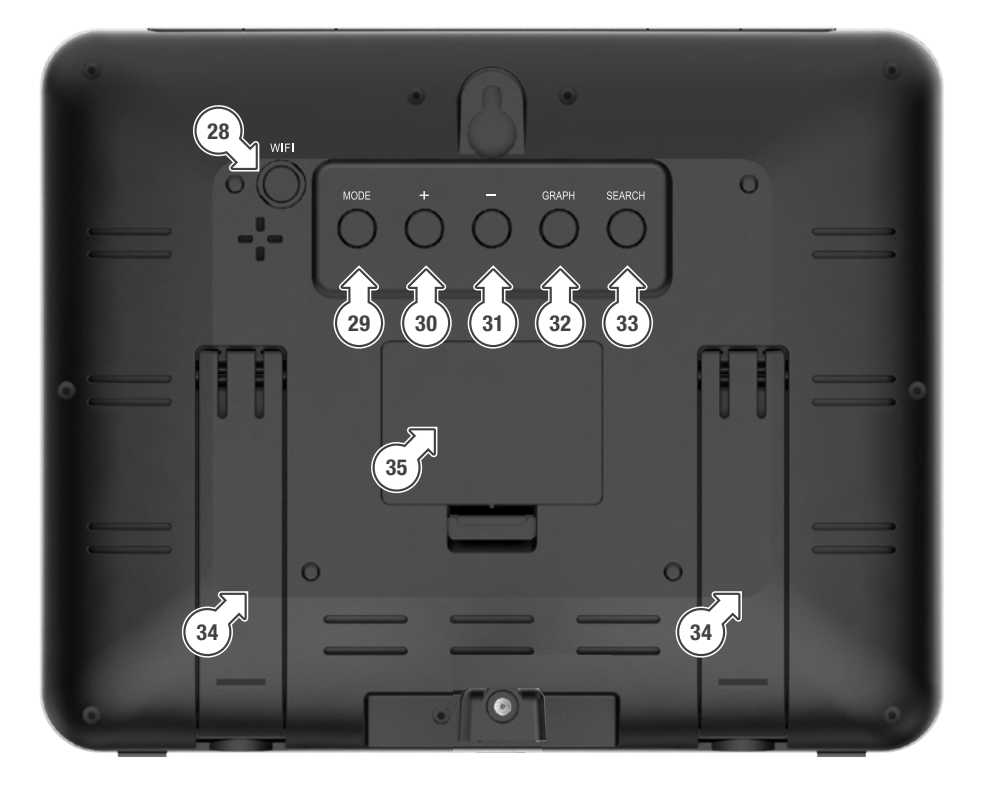

### Overview (continued)

#### **Outdoor Sensor**

- 1. Wind vane
- 2. Wind speed sensor
- 3. Hygro-Thermo sensor
- 4. Stainless steel pole
- 5. RF indicator LED
- 6. Sync button
- 7. Rainfall sensor access screw
- 8. Rainfall sensor
- 9. Battery compartment
- 10. Balance spirit level
- 11. Rain gauge cup
- 12. UV and sunshine sensor
- 13. Solar panel

- Rainfall sensor (8) can be removed periodically for cleaning purposes
- **Do not carry by the wind** vane or wind speed sensors

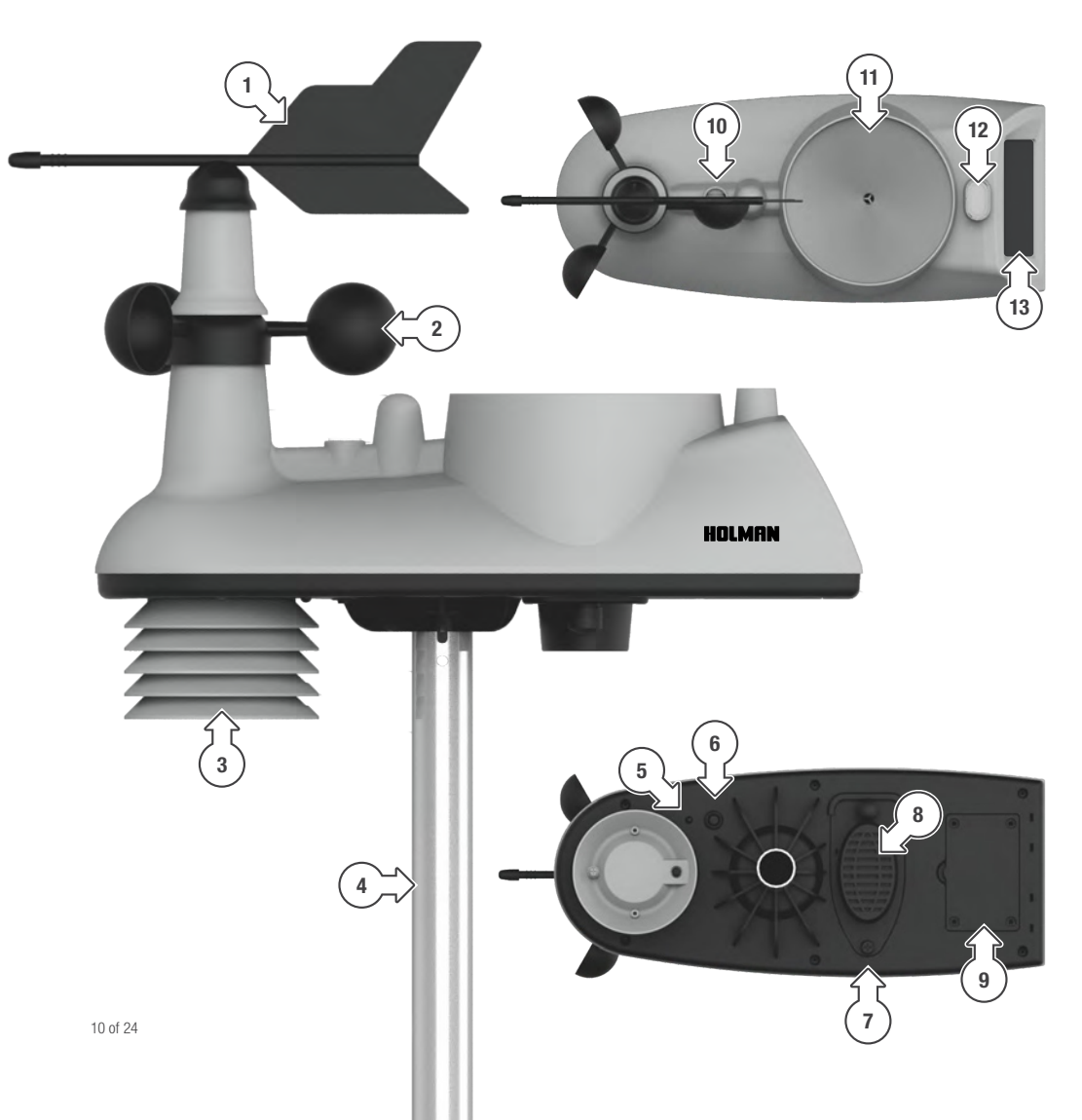

### **Installation and Setup**

#### Setup Summary

The following summary outlines the key setup steps for your Helios Wi-Fi Weather Station

- STEP i: Charge and set up the Outdoor Sensor
- Set up your **Display Panel** and connect to your **Outdoor Sensor** STEP ii:
- STEP iii: Connect your Weather Station to Holman Home
- STEP iv: Mount your Outdoor Sensor
- STEP v: Set your CITY for sunrise and sunset times, and other custom time settings

### details on each setup step STEP i: Outdoor Sensor Setup

Refer to the following sections

in this manual for more

#### Charging the Battery

- 1. Fully charge the battery using the supplied charger before setting up the outdoor sensor
- 2. Observe the + and polarity when installing the battery into the charger (a)
- 3. The red light will turn on during the charging process (b)
- 4. The light will turn green when the battery is full (c)
- This should take no longer than 10 hours

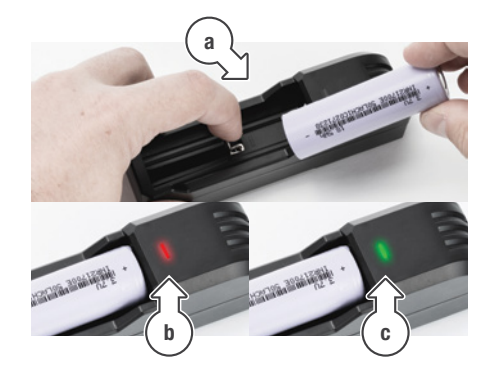

#### Installing the Battery

1. Unscrew the battery cover (d) and insert the battery with the correct + and - polarity (e)

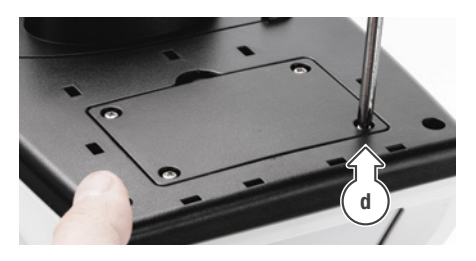

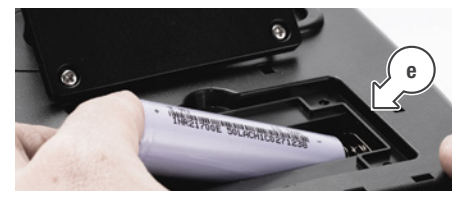

2. Observe the red LED light near the Hygro-Thermo sensor (f)

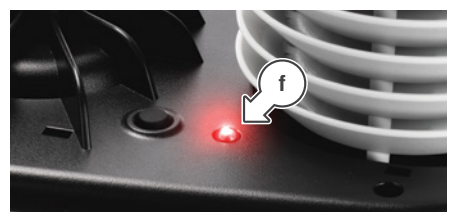

- This will flash every minute when transmitting RF signal to the **Display Panel**
- 3. Close the battery cover and replace the screws
- The solar charging system should maintain the battery long-term without replacement

#### STEP ii: Display Panel Setup and Connection

 Open the battery cover located at the back of the *Display Panel* and insert AAA batteries (a) at the correct + and - polarity

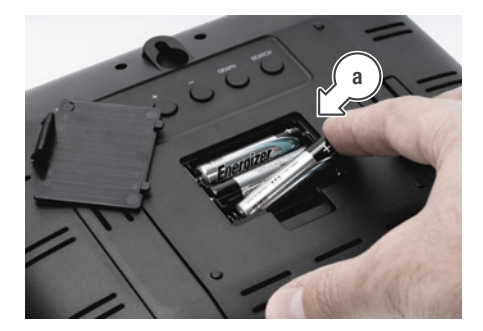

- These batteries protect data in the case of a power outage
- The LCD on the *Display Panel* will activate and then return blank-press LIGHT/SNOOZE to reactivate

#### STEP iii: Connecting to Holman Home

#### Installing Holman Home

- Download Holman Home to your mobile device via the **▲** App Store or Sogle Play
- All app processes may change with software and OS updates on your device
- Visit our website for up-to-date details www.holmanindustries.com.au/holman-home/
- 2. Open Holman Home on your mobile device
- 3. You may be prompted to allow notifications-the app can still function if you choose to opt out
- 4. Tap SIGN UP
- 5. Read our User Agreement and Privacy Policy and tap **AGREE** if you wish to proceed
- 6. Follow the prompts to register a *Holman Home* account with your email address

- The RF CONNECTION INDICATOR Yfull will flash for 3 minutes once battery power is established to enable connection to your outdoor sensor
- Ensure the **Outdoor Sensor** is powered within this time frame for easy connection
- Connect the *Display Panel* to mains power using the supplied 5.0V, 1.2A adaptor
- 1 The LCD on the **Display Panel** will activate
- The RF CONNECTION INDICATOR Yall will be stable when RF connection has succeeded
- Once RF connection is successful, outdoor temperature and humidity readings should be available
- In case of connection failure, hold SEARCH at the back of the Display Panel for 5 seconds to try again
- ▲ When the batteries are replaced without AC power, the *Display Panel* will lose all weather data and settings, and will need to be resynchronised to the *Outdoor Sensor*
- Ensure your country details are correct at this stage
- You may be prompted to allow access your location. This is required for your weather station to work correctly
- We recommend having Bluetooth<sup>®</sup> active on your device before proceeding

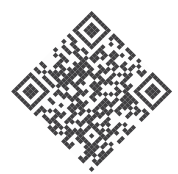

For more features, like **SMART AUTOMATIONS**, check out <u>www.holmanindustries.com.au/WS5095W</u> or scan this QR code!

#### STEP iii: Connecting to Holman Home (continued)

#### Adding your Weather Station to Holman Home

- Access the HOME screen for Holman Home as shown
- 2. Ensure the Wi-Fi indicator LED on the Display Panel (bottom right) is flashing red quickly
- If this LED is not flashing, press and hold WIFI at the back of the Display Panel until the front LED starts flashing red guickly
- 3. Tap + (a) or ADD DEVICE (b)
- 4. Follow the prompts within Holman Home to work through the Wi-Fi connection setup

#### Accessing Weather Data

- 1. Once linked to Holman Home, you can tap the Helios icon (c) on the HOME screen
- 2. Tap to open the TODAY screen for your Helios Weather station

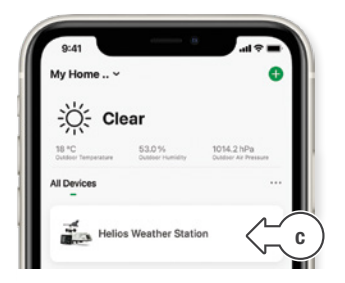

- 3. This screen displays the following information:
  - d. Your *Weather Station* name, which can be changed by tapping
  - e. Your Weather Station location
  - f. Live sensor data from your **Outdoor Sensor** and **Display Panel**
  - g. Additional weather data

You may need to scroll down to access the additional weather information

- 4. For additional weather controls, use the navigation menu at the bottom to access:
  - h. TODAY screen for your Helios Weather Station
  - i. ALARMS for time alarms
  - ALERTS for temperature based alerts
  - k. HISTORY for historical weather data based on your sensor readings
  - I. UNITS to set measurement units for your weather data readings

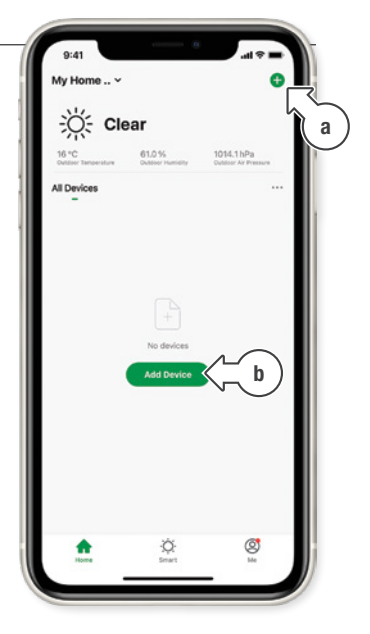

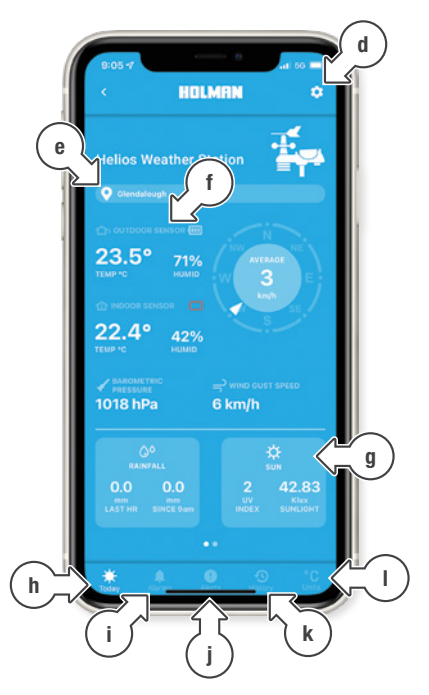

#### STEP iii: Connecting to Holman Home (continued)

#### Setting Time Alarms

1. From the **TODAY** screen, tap **ALARMS** (i) in the bottom navigation bar

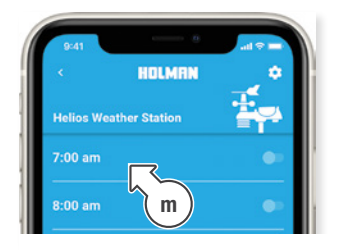

2. Tap one of the existing alarms (m) to access their settings

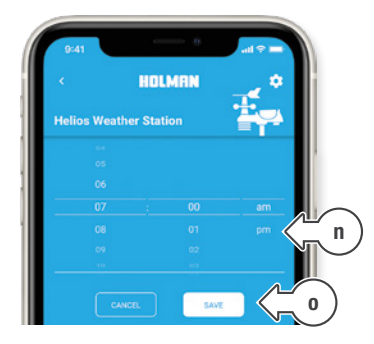

- 3. Toggle the alarm time as desired (n) and tap **SAVE** (o) to confirm
- Active alarms are indicated with \$1\$ and/or \$2\$ next to the time on the *Display Panel*
- Alarms will sound from the *Display Panel* for 2 minutes unless a button is pressed
- When an alarm sounds, press LIGHT/SNOOZE to snooze the alarm for 5 minutes
- Snooze can be disabled by pressing any other button on the *Display Panel*

#### Setting Weather Alerts

1. From the **TODAY** screen, tap **ALERTS** (j) in the bottom navigation bar

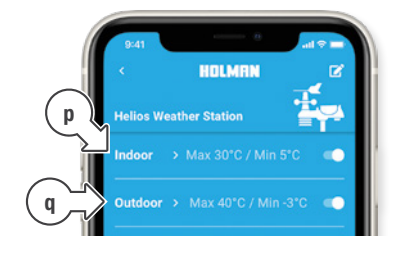

- 2. Tap **INDOOR** (p) or **OUTDOOR** (q) as desired to set the alert conditions
- This will open alert settings to set the maximum and minimum temperature alerts

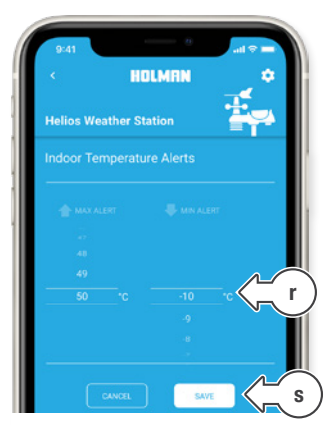

- 3. Once you have set the desired alert settings (r), tap **SAVE** (s) to confirm
- When a maximum or minimum temperature has been reached, the *Display Panel* will sound 5 beeps every minute until the temperature either drops or rises back within the range of the alert settings.
- The Display Panel will flash ▲ or ▲ against the relevant temperature reading

#### STEP iv: Mounting the Outdoor Sensor

- For accurate readings, the metal pole should be securely mounted on a horizontal surface, at least 1.5 m above ground in an open area
- 2. To ensure your **Outdoor Sensor** points in the correct direction, use a compass to establish North
- Align the *Outdoor Sensor* solar panel (b) to face the same direction
- 4. Hold the direction vane in line with the solar panel as shown (c) and wait for one minute
- 5. Review *Holman Home* or the *Display Panel* and the wind direction should report as North
- If the vane does not report exactly North, adjust the *Outdoor Sensor* angle accordingly
- 6. Ensure the **BALANCE SPIRIT LEVEL** (a) is centred before finalising mounting
- Avoid trees and other obstacles where rainfall, wind speed or sunlight may be affected
- Try to install as close as possible to your indoor *Display Panel*
- Concrete walls and floors, and electronic devices can reduce transmission distance between the Outdoor Sensor and the Display Panel

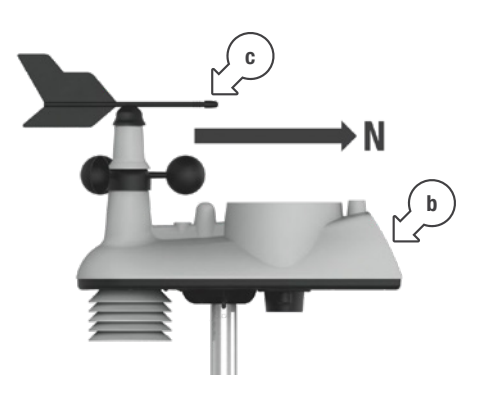

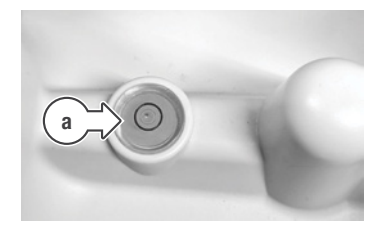

#### STEP v: Manual Time Setup

- Your **Display Panel** is in Time Display mode by default
- Once your **Display Panel** is connected to Holman Home, settings labelled with below will be overridden by synchronised internet data-skip adjusting these settings if you intend to connect to Holman Home
- Your Display Panel should time sync every hour and display the correct date/time
- Your **Display Panel** will revert back to Time Display if no keys are pressed for 20 seconds
- 1. Press and hold **MODE** for three seconds to enter Setup Mode
- 2. The 12/24 hour indicator will flash: use + and - to select between 12 hour or 24 hour time, and MODE to confirm
- 3. TIME ZONE 🕗 will flash; use + and - to adjust accordingly, and MODE to confirm
- 4. **DM/MD** will flash in the **DATE** section: use + and - to toggle between MD (month/day) or DM (dav/month) and press MODE to confirm
- 5. The **YEAR** Swill flash: use + and - to adjust, press MODE to confirm
- 6. The **MONTH (**) will flash: use + and - to adjust, press **MODE** to confirm
- 7. The **DATE** Swill flash: use + and - to adjust, press MODE to confirm
- 8. The hour will flash in the **TIME** Section: use + and - to adjust, press **MODE** to confirm
- 9. The minutes will flash in the **TIME** Section: use + and - to adjust, press **MODE** to confirm
- 10. The **CITY** will flash: use + and to select from 176 worldwide cities-vour Display Panel uses this to provide sunrise and sunset times-press MODE to confirm

- B Refer to the following list for available CITY configurations in Australia and New Zealand
- If your city is not available, please choose the nearest city in your time zone

| Australia   |                |     |
|-------------|----------------|-----|
| 1           | Sydney         | SYD |
| 2           | Melbourne      | MEL |
| 3           | Hobart         | HBA |
| 4           | Adelaide       | ADL |
| 5           | Perth          | PER |
| 6           | Darwin         | DRW |
| 7           | Canberra       | CBR |
| 8           | Townsville     | TSV |
| 9           | Alice Springs  | ASP |
| 10          | Cairns         | CNS |
| 11          | Broome         | BME |
| 12          | Geraldton      | GER |
| 13          | Newcastle      | NCL |
| 14          | Rockhampton    | ROK |
| 15          | Mackay         | МКҮ |
| 16          | Carnarvon      | CAR |
| 17          | Esperance      | EPR |
| 18          | Albany         | ALB |
| 19          | Mt. Gambier    | MGM |
| 20          | Warrnambool    | WMB |
| 21          | Albury–Wodonga | AL  |
| 22          | Brisbane       | BRS |
| New Zealand |                |     |
| 23          | Auckland       | AKL |
| 24          | Wellington     | WLG |
| 25          | Christchurch   | CHC |
| 26          | Dunedin        | DUD |

#### Mounting the Display Panel (Optional)

- The Display Panel can be placed onto any flat surface, wall mounted at the desired location using mounting hole
- Ensure the **Display Panel** has easy to access AC power when installing

### **Operation and Settings**

#### Temperature Units °C/°F Selection

When in *Time Display*, press — to toggle the temperature units between °C or °F

#### **Daily Max/Min**

- When in *Time Display*, your *Display Panel* will show live indoor/outdoor temperature and humidity data
- Press + to display the current day maximum temperature and humidity
- Hold + for more than three seconds to clear the maximum daily records
- Press + again to display the current day minimum temperature and humidity
- Hold + for more than three seconds to clear the minimum daily records

#### **Temperature and Humidity Trends**

Current temperature and humidity trends are indicated by arrows next to the relevant readings in the INDOOR and OUTDOOR sections on the Display Panel, as follows:

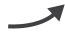

Trending up

Trending down

#### **Frost Conditions**

- In temperatures between -1°C ~+1°C, the frost icon \* will flash in the FORECAST section
- In temperatures below -1.1°C, the frost icon \* will display stable in the FORECAST section

#### **Air Pressure**

- Air pressure can be displayed in hPa ,inHg, or mmHg in the BARO section on the Display Panel
- When in *Time Display*, press BARO button to cycle through the available air pressure units

#### **Sunshine Time**

- SUNSHINE TIME is the time in the day between sunrise and sunset
- Sunrise is defined as the instant in the morning under ideal meteorological conditions, with standard refraction of the sun's rays, when the upper edge of the sun's disk is coincident with an ideal horizon
- Sunset is defined as the instant in the evening under ideal meteorological conditions, with standard refraction of the sun's rays, when the upper edge of the sun's disk is coincident with an ideal horizon
- **3 SUNSHINE TIME** can be displayed as **KLux** or **H/Day**
- When in *Time Display*, press BARO three times to cycle past the air pressure data and show the illuminance under SUNSHINE as KLux
- 2. Press **BARO** again to show the **SUNSHINE TIME** as **H/Day**

#### Wind Speed and Direction

- Press WIND to toggle the wind speed between km/h and mph as desired
- Wind speed and direction data is updated once every minute

### **Operation and Settings** (continued)

#### Rainfall

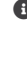

 When in *Time Display*, press **RAINFALL** to cycle through the available data readings: TODAY (as of 9 am), YESTERDAY (as of 9 am) and TOTAL

After displaying TOTAL, pressing RAINFALL again can toggle the RAIN units from mm to in and vice versa

If any reading exceeds the maximum of 999.9mm, the RAIN display will flash

 Hold **RAINFALL** for more than three seconds when displaying any of the above readings to reset the data as desired-this is recommended when the maximum rainfall is exceeded or when using TOTAL to measure rainfall across a custom period of time

#### Index

- When in *Time Display*, press INDEX to cycle through the available weather indexes: UV INDEX. FEEL LIKE in °C. DEW POINT in °C. WIND CHILL in °C. and HEAT INDEX in °C
- If INDEX temperatures read HH.H or LL.L. the current reading is outside of the allowable **INDEX** range

#### Backlight

- When in *Time Display*, press LIGHT/SNOOZE to toggle the display on/off
- When plugged in to AC power, the display will be on by default
- When relying solely on battery power, the display will be off by default

#### **Humidity Index**

 When in *Time Display*, your *Display Panel* will show a comfort indicator based on the **INDOOR** humidity as shown:

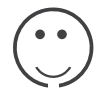

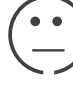

Comfortable

Dry

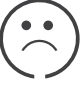

Humid

#### Graph

- When in *Time Display*, press **GRAPH** to cycle through the available data graphs: **BAROMETER**, TEMPERATURE IN. TEMPERATURE OUT. HUMIDITY IN. HUMIDITY OUT and RAINFALL
- Graph data can take up to 72 hours (temperature, humidity, air pressure) or 7 days (rainfall) to be accurate after initial setup
- **0** Hr is the current baro/temp/humid reading which constantly updates every 15 minutes
- G For example, if the time is 11:25 am, the reading at **0 Hr** is from 11:15 am.
- **3 Hr** is the baro/temp/humid reading from 3 hours earlier. -6 Hr is from 6 hours earlier, and so on
- For example, if the current time is 12.XXpm. -3 Hr and -6 Hr readings will be for 9:00 am and 6:00 am respectively

#### Moon Phase

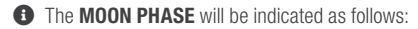

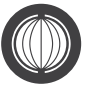

Full Moon

Waning

Crescent

Crescent

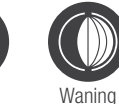

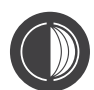

Third Quarter

Gibbous

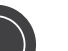

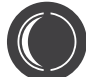

Waxing Crescent

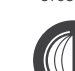

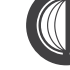

Quarter

Waxing Gibbous

Waxino Gibbous

Waxing

Waning

Gibbous

Waning

Crescent

New

Moon

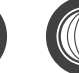

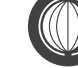

### Operation and Settings (continued)

#### Adjusting the Barometric Pressure Reading

The barometric pressure has been configured to the average altitude in Australia

#### To adjust the Barometric Pressure:

- 1. Hold LIGHT/SNOOZE for three seconds when in *Time Display*
- The current air pressure offset will flash; use + and - to adjust accordingly
- Each multiple of 10 will change the barometric pressure reading by approximately 1 hPa
- 3. When the desired offset is showing, press **LIGHT/SNOOZE** to confirm
- The FORECAST icon for the selected rating will now flash; use + or - to cycle through the five forecast options: Sunny, Partly Cloudy, Cloudy, Rain, Storm
- 5. When the desired **FORECAST** icon is showing, press **LIGHT/SNOOZE** to confirm
- Your *Display Panel* will now be in back in the default *Time Display* mode

### Maintenance

#### Low Batteries

#### Indoor Display Panel:

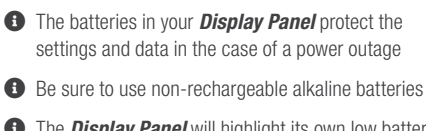

- The Display Panel will highlight its own low battery with in the INDOOR section of the display
- Holman Home will indicate the Display Panel battery status with the following:
  - Good battery
  - Low battery

#### **Outdoor Sensor:**

- The Display Panel will highlight the status of the Outdoor Sensor Li-ion battery with û in the OUTDOOR section of the display-this means it will need to be recharged using the supplied charger
- Holman Home will indicate the Outdoor Sensor battery status with the following:
  - Good battery
  - Low battery
- If this battery is indicated as low, it will need to be recharged immediately
- Follow the <u>Outdoor Sensor Setup</u> instructions on <u>page 11</u> to charge this battery
- You may also need to follow the <u>Display Panel Setup and Connection</u> instructions on <u>page 12</u> to re-establish a connection between your Display Panel and Outdoor Sensor after the Li-ion battery has been charged

#### **Outdoor Sensor Checks**

- As your **Outdoor Sensor** is exposed to the elements, we recommend wiping any dust off the solar panel and UV sensor to ensure they are receiving adequate sunlight
- We also highly recommend checking the rainfall and hygro-thermo sensors twice a year; once after winter and once after summer

#### **Rainfall Sensor Access**

- 1. To access the rainfall sensor, first locate the access screw (a) on the underside of your **Outdoor Sensor**
- 2. Remove the rainfall sensor (b) and set aside
- 3. Clear any debris from inside the **Outdoor Sensor** and also within the rainfall sensor
- 4. Replace the rainfall sensor and access screw before re-mounting your *Outdoor Sensor*

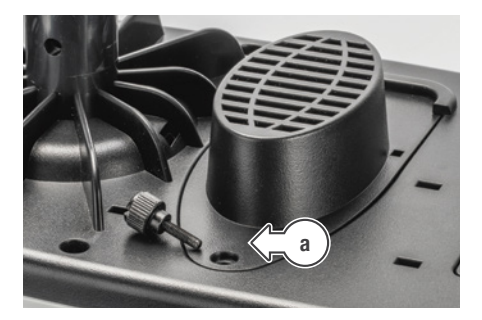

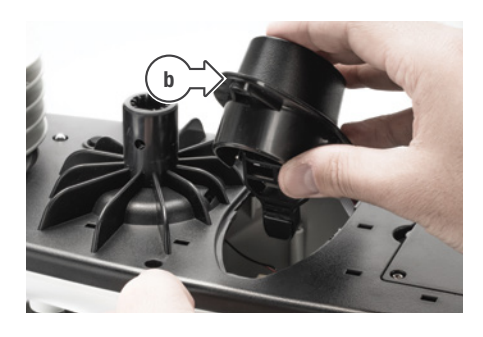

### Maintenance (continued)

#### **Hygro-Thermo Sensor Access**

- 1. To access the hygro-thermo sensor, locate the Stevenson house (c) underneath your **Outdoor Sensor**
- 2. Unscrew the Stevenson house using a screwdriver (d)
- Each layer of the Stevenson house is separate; be sure not to drop these when removing
- 3. Remove the Stevenson house (e) from the *Outdoor Sensor* and set aside
- 4. Clear any debris from around the hygro-thermo sensor (f) and between the Stevenson house layers
- ▲ Do not use liquid to clean this-a soft brush, dry cloth or canned air would be suitable
- 5. Replace the Stevenson house and screws before re-mounting your *Outdoor Sensor*

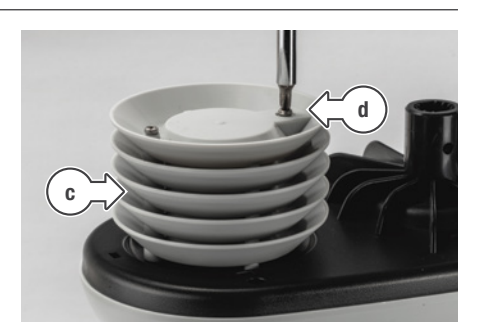

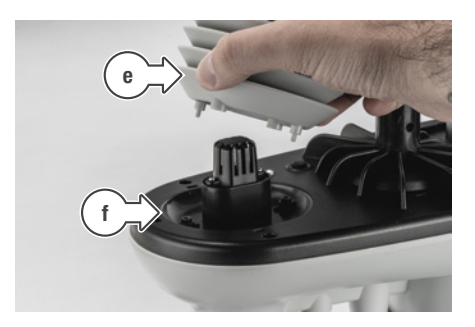

### Troubleshooting

| Question                                                                      | Answer                                                                                                    |
|-------------------------------------------------------------------------------|----------------------------------------------------------------------------------------------------|
|                                                                               | Press LIGHT/SNOOZE on the Display Panel to activate                                                                                                    |
| Why is my <b>Display Panel</b> blank?                                         | Double check AC power is still connected to the <b>Display Panel</b>                                                                                                    |
|                                                                               | It isn't possible to run the activated screen for very long from batteries alone                                                                                                    |
| Why is data from the <b>Outdoor Sensor</b> black on my <b>Display Papel</b> ? | ☑ Check for the RF CONNECTION INDICATOR Yull−if this is missing<br>it means the connection to the <i>Outdoor Sensor</i> is broken                                                                    |
| why is data normane <b>outdoor ochoor</b> blank on thy <b>Display Fance</b> : | Press SEARCH at the back of the <i>Display Panel</i> for 5 seconds to re-establish the connection                                                                                                    |
|                                                                               | The happy face (comfortable) will only show when the humidity is<br>between 40%-70% and the temperature is between 20-28°C                                                                           |
| Why is the humidity INDEX face not showing on my Display Panel?               | The straight face (dry) will only show when the<br>humidity is below 40% at any temperature                                                                                                    |
|                                                                               | The sad face (wet) will only show when the humidity<br>is between 70%-90% at any temperature                                                                                                    |
| Why don't my <b>Outdoor Sensor</b> readings seem accurate?                    | Placement and levelling of your <b>Outdoor Sensor</b> is very important-if<br>it is unbalanced or obstructed, weather readings will not be correct                                                   |
| Why are some temperature readings showing as <b>HH.H</b> or <b>LL.L</b> ?     | ✓ Weather Index Modes such as Feels Like (-65~50°C) / Wind Chill (-65~18°C)<br>/ Heat Index (26~50°C) / Dew Point (-20~60°C) have limited ranges                                                     |
|                                                                               | ✓ If the temperatures fall outside the range listed above,<br>they will report as LL.L (low) or HH.H (high)                                                                                          |
| Why is Holman Home listing my location as a foreign city?                     | Check your mobile device settings to ensure location<br>access has been granted to Holman Home                                                                                                    |
|                                                                               | This is required for your weather station to work correctly                                                                                                    |
| Why does my barometric pressure seem inaccurate?                              | As your barometric pressure is dependent on your altitude,<br>you may need to adjust your Barometric Pressure Offset                                                                                 |
| ···· j ·· j ··· p ··· p ···                                                   | Refer to Adjusting the Barometric Pressure Reading<br>on page 19 for more information                                                                                                    |
|                                                                               | MONTH and WEEK graphs in Holman Home display<br>average data over the given time period, with the exception<br>of RAINFALL, which displays the total for each day                                    |
|                                                                               | MONTH and WEEK data in graphs does not include the current day                                                                                                    |
| Why are <b>MONTH</b> and <b>WEEK</b> graphs blank in <i>Holman Home</i> ?     | ✓ MONTH and WEEK graphs require at least 2 days to be able to plot<br>data into a graph—at the start of each MONTH or WEEK, no data<br>will be shown until data has been logged for the first 2 days |
|                                                                               | This means no data will be shown until the 3rd of each<br>MONTH, or until Wednesday each WEEK                                                                                                    |
|                                                                               | Press SEARCH on the back of the Display Panel<br>to reconnect the Outdoor Sensor                                                                                                    |
| Why is data from the <b>Outdoor Sensor</b> blank on my display panel?         | ✓ If SEARCH doesn't reconnect the Outdoor Sensor, press<br>SYNC on the Outdoor Sensor followed by SEARCH on the<br>Display Panel, to have both units searching and broadcasting                      |
| How can I turn off time <b>ALARMS</b> and weather <b>ALERTS</b> ?             | ALARMS and ALERTS can be turned on and off from the Display Panel                                                                                                    |
|                                                                               | Remove ALARMS: press MODE on the back of the                                                                                                    |
|                                                                               | Display Panel to access the \$1 and \$2 time ALARMS                                                                                                    |
|                                                                               | Press — on back of <i>Display Panel</i> to remove ALARMS (the 4 icon will disappear)                                                                                                    |
|                                                                               | The Holman Home alarms will also be disabled                                                                                                    |
|                                                                               | Remove ALERTS: press MODE on the back of the<br>Display Panel to cycle through ALARMS and access the                                                                                                 |
|                                                                               | max. 🛣 and min. 🗶 outdoor weather ALERTS                                                                                                    |
|                                                                               | Press — on back of display panel to remove outdoor                                                                                                    |
|                                                                               | weather ALERTS (the 🛣 or ¥ icon will disappear)                                                                                                    |
|                                                                               | ✓ If there are indoor weather ALERTS to remove, press MODE<br>and repeat step above for indoor weather ALERTS                                                                                        |
|                                                                               | The Holman Home alerts will also be disabled                                                                                                    |

### Warranty

#### **3 Year Replacement Guarantee**

Holman offers a 3 year replacement guarantee with this product.

In Australia our goods come with guarantees that cannot be excluded under the Australian Consumer Law. You are entitled to a replacement or refund for a major failure and compensation for any other reasonably foreseeable loss or damage. You are also entitled to have the goods repaired or replaced if the goods fail to be of acceptable quality and the failure does not amount to a major failure.

As well as your statutory rights referred to above and any other rights and remedies you have under any other laws relating to your Holman product, we also provide you with a Holman guarantee.

Holman guarantees this product against defects caused by faulty workmanship and materials for 3 years domestic use from the date of purchase. During this guarantee period Holman will replace any defective product. Packaging and instructions may not be replaced unless faulty.

In the event of a product being replaced during the guarantee period, the guarantee on the replacement product will expire 3 years from the purchase date of the original product, not 3 years from the date of replacement.

To the extent permitted by law, this Holman Replacement Guarantee excludes liability for consequential loss or any other loss or damage caused to property of persons arising from any cause whatsoever. It also excludes defects caused by the product not being used in accordance with instructions, accidental damage, misuse, or being tampered with by unauthorised persons, excludes normal wear and tear and does not cover the cost of claiming under the warranty or transporting the goods to and from the place of purchase.

Should you suspect your product may be defective and need some clarification or advice please contact us directly:

#### 1300 716 188

#### support@holmanindustries.com.au 11 Walters Drive. Osborne Park 6017 WA

If you are certain your product is defective and is covered by the terms of this warranty, you will need to present your defective product and your purchase receipt as proof of purchase to the place you purchased it from, where the retailer will replace the product for you on our behalf.

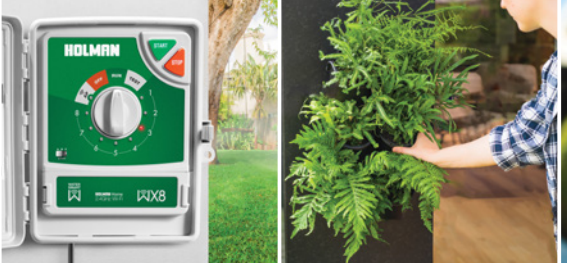

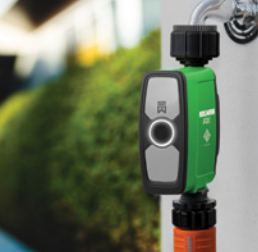

## Thanks for being a #SMARTGARDENER

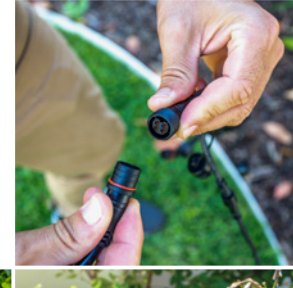

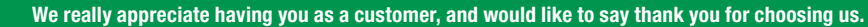

We recommend registering your new product on our website. This will ensure we have a copy of your purchase and activate an extended warranty. Keep up to date to with relevant product information and special offers available through our newsletter.

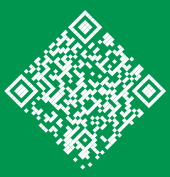

www.holmanindustries.com.au/product-registration/

Thanks again for choosing Holman

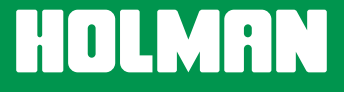

For the #SMARTGARDENER 🗈 💿 😗

Copyright © 2023 Holman Industries